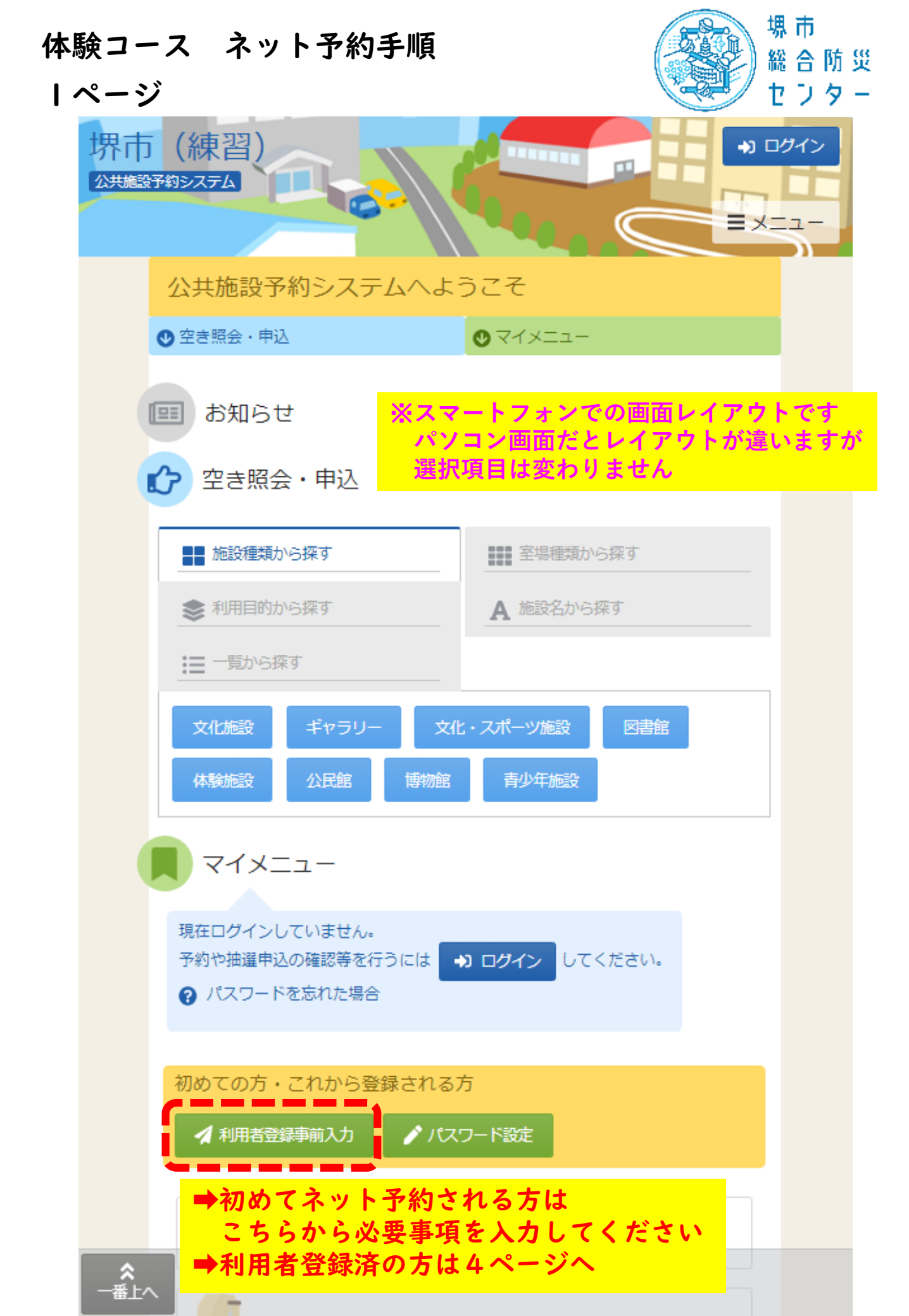

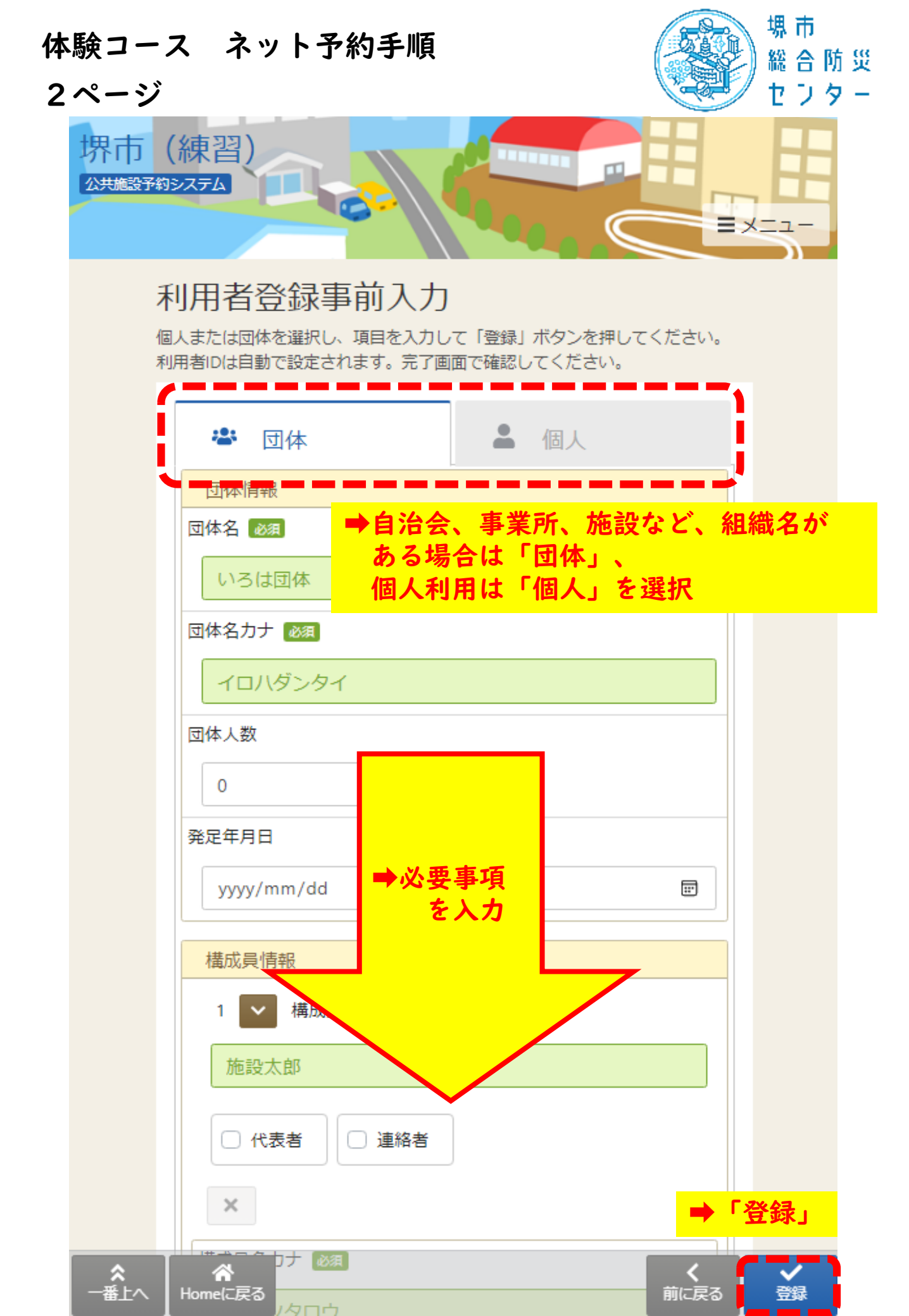

| 体<br>っ | 験コー              | ·ス ネット予約手順 総合防災                                                                                                    |
|--------|------------------|----------------------------------------------------------------------------------------------------|
| Э      | 堺市               | (練習)<br>約システム<br>(練習)                                                                                                    |
|        |                  | 利用者登録事前入力登録完了                                                                                                    |
|        |                  | <ul> <li>利用者回は「000000089」です。</li> <li>利用者登録の手続きか可能な窓口にて、本登録の手続きを行ってください。<br/>なお、施設やシステムの最終利用日から1ヶ月経過すると、登録情報は自動的に削除されます。</li> <li>登録されたメールアドレスに確認用メールを送信しました。24時間以内に確認してください。</li> <li>認用メールが届いていない場合は「登録済利用者情報の変更」から再送してください。</li> <li>●利用者IDの番号をコピーしてください<br/>※頭の「0」も含め10桁をコピー</li> </ul> |
|        |                  | 団体情報<br>団体信報<br>団体名<br>⇒防災センター体験コースでのご利用は本登録不要です<br>他の公共施設でのご利用には本登録が必要です                                                                                                    |
|        |                  | OO小学校           団体名カナ           マルマルショウガッコウ                                                                                                    |
|        |                  | 団体人数<br>0人                                                                                                    |
|        |                  | 発定年月日<br>ー<br>構成員情報                                                                                                    |
|        |                  | 構成員1       構成員名       OO学校長       役割       代表者かつ連絡者       構成員名力ナ                                                                                                    |
|        | <b>☆</b><br>一番上へ | ◆<br>Homeに戻る                                                                                                    |

| 体験コース ネット予約手順<br>4ページ                                                    | 場 市<br>総 合 防 災<br>セ フ タ ー                  |
|--------------------------------------------------------------------------|--------------------------------------------|
| 堺市 (練習)<br>公共施設予約システム                                                    | <ul> <li>→ ログイン</li> <li>= メニュー</li> </ul> |
| 公共施設予約システムへよ                                                             | うこそ                                        |
| ● 空き照会・申込                                                                | ♥ マイメニュー                                   |
| (回) お知らせ                                                                 |                                            |
| 2き照会・申込                                                                  |                                            |
| ●● 施設種類から探す                                                              | ■■ 室場種類から探す                                |
| ◆ 利用目的から探す                                                               | ▲ 施設名から探す                                  |
|                                                                          |                                            |
| 文化施設<br>本験施設<br>本験施設<br>本験施設<br>本験施設<br>本験施設<br>本民館<br>博物館<br>→<br>「体験施設 | ・スポーツ施設 図書館<br>青少年施設                       |
| <b> </b>                                                                 |                                            |
| 現在ログインしていません。<br>予約や抽選申込の確認等を行うには<br>? パスワードを忘れた場合                       | <b>&gt; ログイン</b> してください。                   |
| 初めての方・これから登録されるフ<br>▲利用者登録事前入力 ♪パスワ                                      | <u>ち</u><br>フード設定                          |
|                                                                          |                                            |
|                                                                          |                                            |

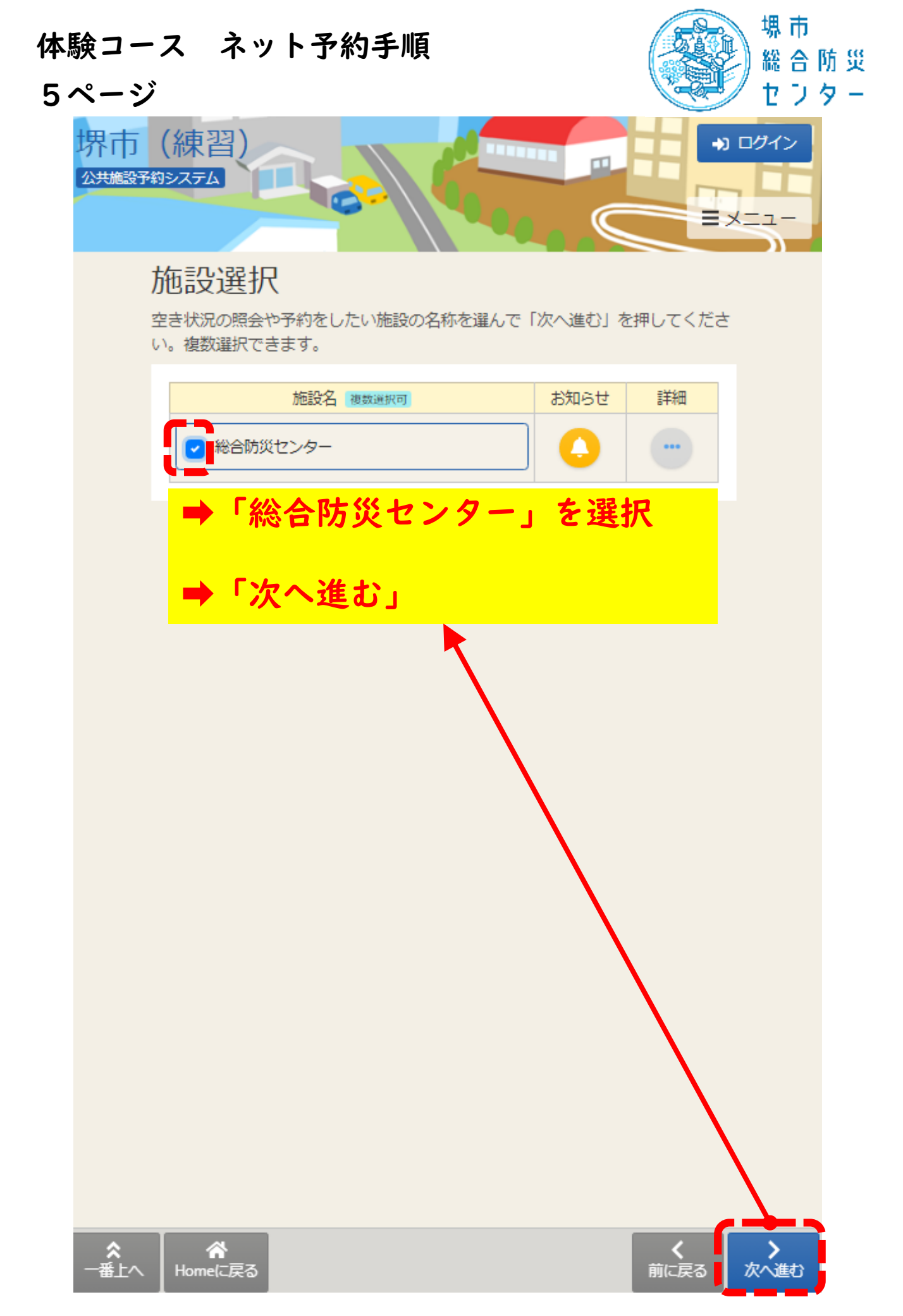

| ミコ -<br>ミー シ | -ス ネッ <br>ゾ                                      | <b>~予</b>                | 約手                       | -順                                        |                         |                    |                       | (                |                      |                       | 場総セ        | 市合つ | 防<br>タ |  |
|--------------|--------------------------------------------------|--------------------------|--------------------------|-------------------------------------------|-------------------------|--------------------|-----------------------|------------------|----------------------|-----------------------|------------|-----|--------|--|
|              | コマ表示                                             |                          |                          |                                           |                         |                    |                       |                  |                      |                       |            |     |        |  |
|              | <ul><li>○ 空き</li></ul>                           | △ -                      | 部空き                      |                                           | × s                     | <b>!!</b> きなし      |                       | 抽選 抽過            | 匯申込可能                | B                     |            |     |        |  |
|              | - 申込期間外                                          | * 2                      | 3開対象外                    | ŀ                                         |                         |                    |                       |                  |                      |                       |            |     |        |  |
| 1            | 総合防災センタ・                                         | _                        |                          |                                           |                         |                    |                       |                  |                      |                       |            |     |        |  |
|              | 🐥 施設からのお知ら                                       | 5 <b>世</b>               |                          |                                           |                         |                    |                       |                  |                      |                       |            |     |        |  |
|              | 施設からのお知ら                                         | 5ŧ                       |                          |                                           |                         |                    |                       |                  |                      |                       |            |     |        |  |
|              | 初めてお越しの方は【真                                      | ・体験コ                     | ース (90)                  | 分)】を                                      | おすすめし                   | しておりま              | च.                    |                  |                      |                       |            |     |        |  |
|              | 携市総合防災センターホ                                      | -//~-                    | ジ「体験」                    | 肉肉の                                       | ページ                     |                    |                       |                  |                      |                       |            |     |        |  |
|              | https://www.city.sakai.lg.j                      | p/kurashi                | i/bosai/sh               | iobo/shol                                 | kai/bousai              | _center/31         | 148272022             | 203181741<br>(   | 53249.htn<br>① 2022/ | nl<br>12/1(木)         |            |     |        |  |
|              | ·                                                |                          |                          |                                           |                         |                    |                       | (前の期間            | ] 次(                 | の期間>                  |            |     |        |  |
|              | 2023/3/26(日)~                                    |                          | 定貝                       | 3/26<br>日                                 | 3/27<br>月               | 3/28<br>火          | 3/29<br>水             | 3/30<br>木        | 3/31<br>金            | 4/1<br>±              |            |     |        |  |
|              | 真・体験コース1                                         |                          | -                        | ×                                         | 休館                      | ×                  | 0                     | 0                | 0                    | 0                     |            |     |        |  |
|              | 真・体験コース2 «電話)<br>>                               | 翔のみ                      | -                        | ×                                         | 休館                      | ×                  | 0                     | 0                | 0                    | 0                     |            |     |        |  |
|              | 真・体験コース 3 <電話<br>>                               | 翔のみ                      | -                        | ×                                         | 休館                      | ×                  | 0                     | 0                | 0                    | 0                     |            |     |        |  |
| •            | 空き状況の確認<br>ご希望の体験:<br>※ネットでご<br>「要支援者望<br>その他のコー | 忍をし<br>コース<br>予避ス<br>てコは | 、ます<br>くの日<br>きるの<br>空きり | ・<br> 付を<br><sup> </sup> 」<br>「学材<br>で況のの | 選択<br>真・体<br>交団体<br>権認が | して。<br>験コー<br>コースま | くださ<br>ス」「<br>」<br>す。 | きい<br>キッズ<br>般団体 |                      | სე<br>სე <b>- (</b> * | <b>†</b> . |     |        |  |
| +            | 「次へ進む」                                           |                          |                          |                                           |                         |                    |                       |                  |                      |                       |            |     |        |  |
|              | その他コース1《電話予約                                     | 1079+>>                  | -                        | Δ                                         | 休館                      |                    | 0                     | 0                | 0                    | 0                     |            |     |        |  |
|              | その他コース2 «電話予約                                    | )(D#1%                   | -                        | $\triangle$                               | 休館                      | Δ                  | 0                     | 0                | 0                    | 0                     |            |     |        |  |
|              |                                                  |                          |                          |                                           |                         |                    |                       |                  |                      |                       |            |     |        |  |
|              | キッズコース1                                          |                          | -                        | $\triangle$                               | 休館                      | Δ                  | 0                     | 0                | 0                    | 0                     |            |     |        |  |
|              | キッズコース1<br>キッズコース2 《電話予約                         | )のみ»                     | -                        |                                           | 休館<br>休館                |                    | 0<br>0                | 0                | 0                    | 0                     |            |     |        |  |

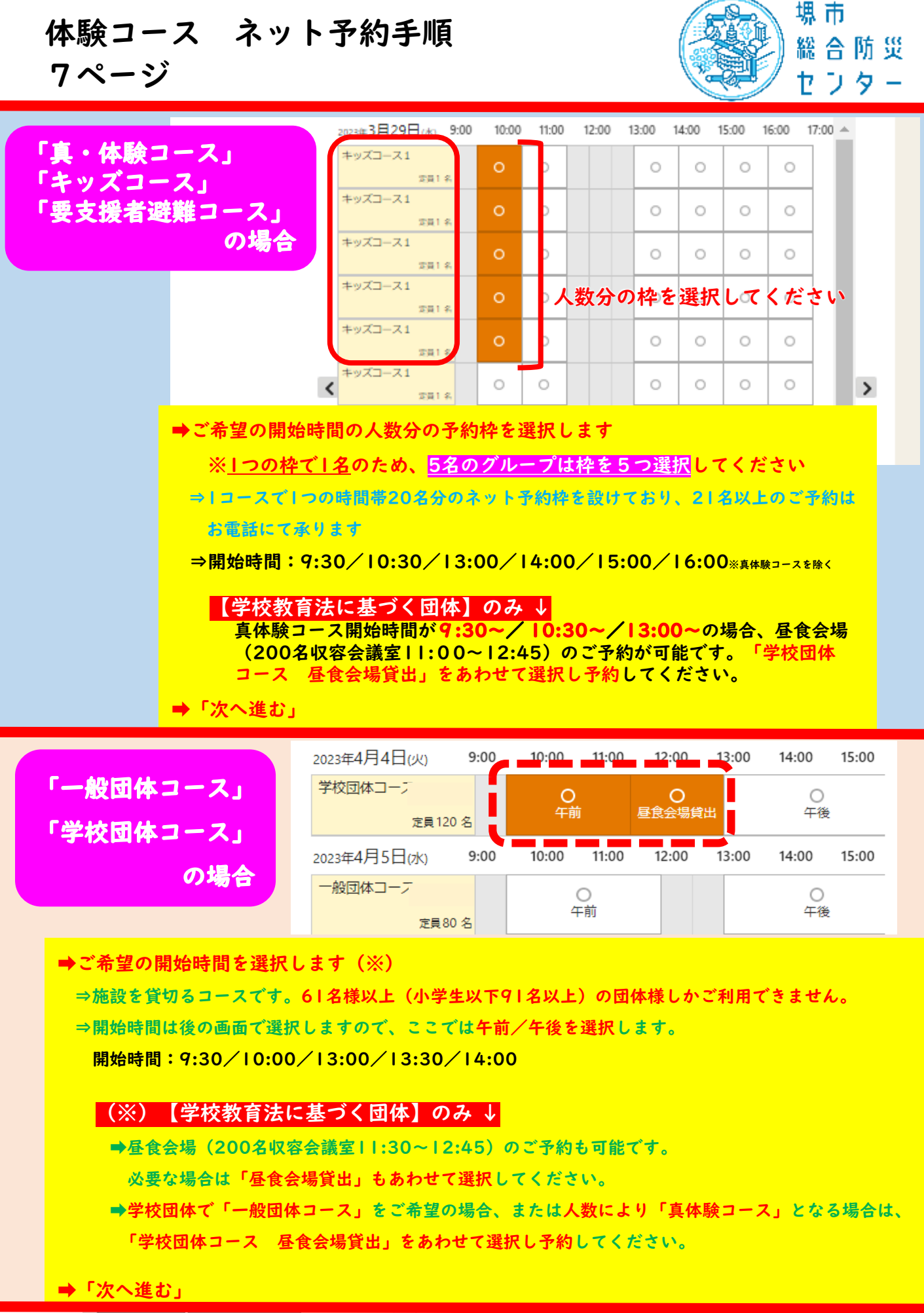

| ☆ 一番上へ | & Homeに戻る | 定員1 名 |  |  | (前に戻る    | > 次人讲: | 5        |
|--------|-----------|-------|--|--|----------|--------|----------|
| ∧ m⊥·∖ |           | ズコース1 |  |  | 100-02-6 |        | <u> </u> |

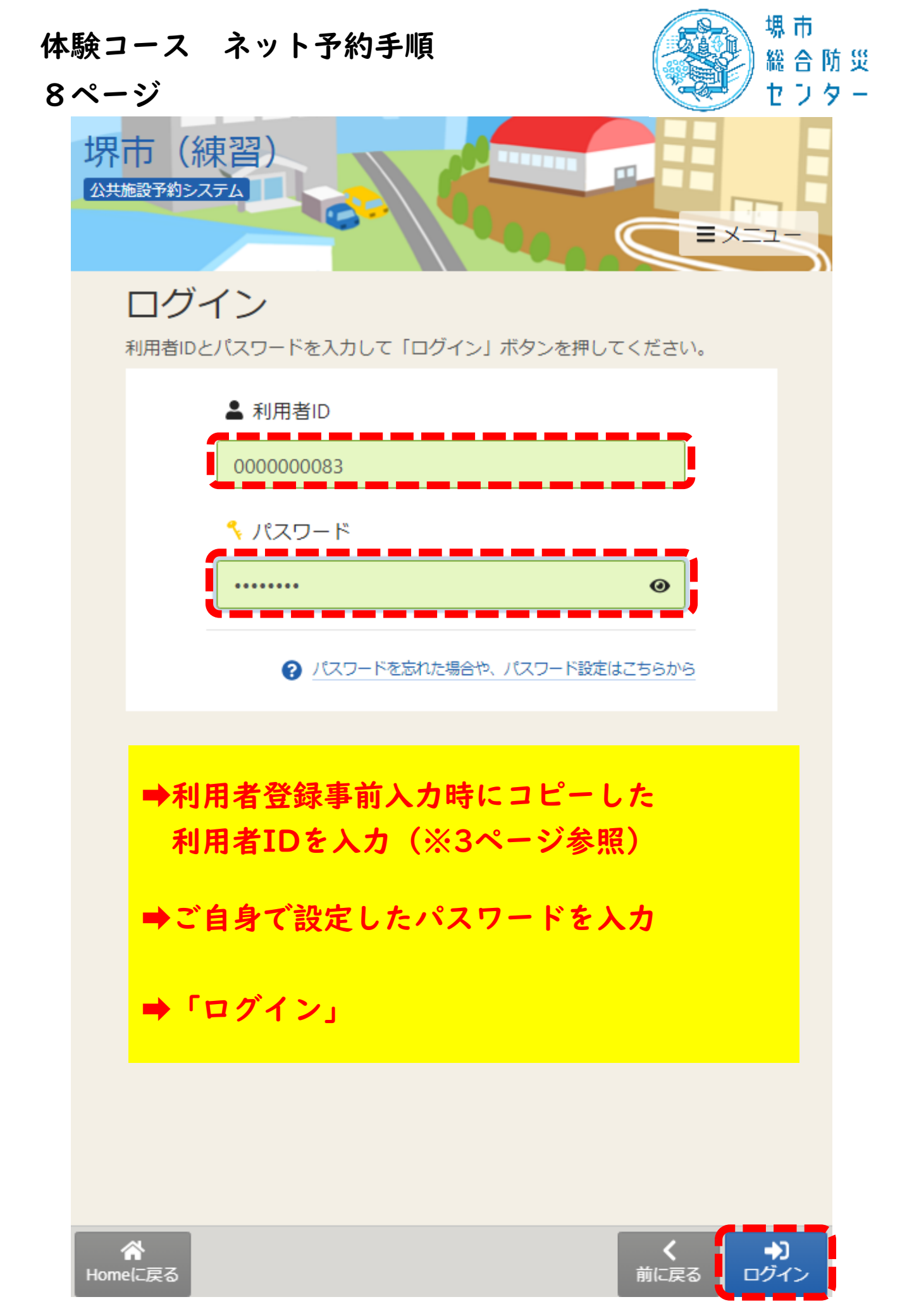

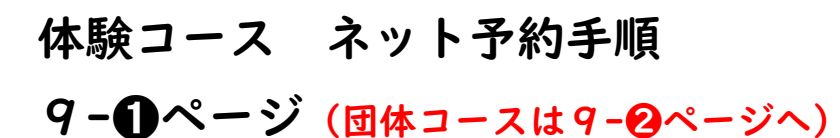

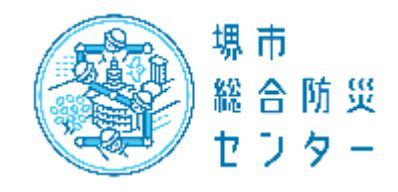

く **イ** 前に戻る 申込

## 「真・体験コース」「キッズコース」「要支援者避難コース」の場合

|                    |                                    |                        |              |              | ▲ すべてを閉じる     |  |
|--------------------|------------------------------------|------------------------|--------------|--------------|---------------|--|
| 1 利用日 ()           | 時間帯 🕕 施設                           |                        | ¥ 施設使用       | 料 🗴 支払期限     |               |  |
| 2023/3/31(金) 9:3   | 0~10:30 総合防災t                      | マンター 真・体験コース 1         | 0円           | 2023/3/31 (숲 | 2) × 削除       |  |
|                    |                                    |                        |              |              |               |  |
| 利用入致<br>利用可能人数は0人以 | 人上、1人以下です。                         |                        |              |              |               |  |
| 1                  | 👄 🗐 i                              | を入力                    |              |              |               |  |
|                    |                                    |                        |              |              |               |  |
| 団体区分 該須            |                                    |                        | _            |              |               |  |
| ● 個人利用 (           | )自主防災組織                            | )自治会 〇 幼・保・さ           | こども園 〇 小     | 学校 中学        | 校             |  |
|                    | 学 9 専門学校等                          | ○福祉施設○:                | 企業等 〇 行政     | 機関 〇 消防      | 関連団体          |  |
| ○ その他              |                                    |                        |              |              |               |  |
| 所在地 🛛 🖉            | ➡該当                                | する項目                   | を選択          |              |               |  |
| ● 堺市堺区             | ) 堺市中区 〇 堺                         | 市東区 🔘 堺市西区             | ○ 堺市南区       | ○ 堺市北区       |               |  |
| ○ 堺市美原区            | ○ 高石市 ○ 大                          | 阪狭山市 〇 その他大阪           | 反府内 〇 大阪     | 府以外(日本国内)    |               |  |
| 〇 日本国外             |                                    |                        |              |              |               |  |
| 在齡区公 [20]          |                                    |                        |              |              |               |  |
| 平即区方 必須            |                                    |                        |              |              |               |  |
| ○ 未就学児 (           | )小学生 ()中学                          | ○ 高校・大字等               | 0 一般         |              |               |  |
| 特記事項               |                                    |                        |              |              |               |  |
| *施設側で配慮が必要         | なことを記載してくだ                         | さい                     |              |              |               |  |
|                    |                                    |                        |              |              |               |  |
| 📮 この予約の内容          | を2件目以降にコピーす                        | る →人数分                 | テロ様の入        | 力枠があ         | るので、          |  |
|                    |                                    |                        | こコピーし        | 、「年齢」        | 区分」を          |  |
|                    |                                    | 木りイ                    | いる力の平        | 関われた         |               |  |
|                    |                                    |                        |              |              | 合計U円          |  |
|                    |                                    | 🔒 注意事項                 |              |              |               |  |
| 圓 総合               | 合防災センター 学校                         | 交団体コース                 |              |              |               |  |
| 【必ずる<br>*ご予約       | ご確認をお願いします。<br> 可能期間外のご予約は         | 】<br>施設側にて取消処理をさせて     | いただき、取り消し    | 後のご連絡も行い     | ŧ             |  |
| せん。                |                                    |                        |              |              |               |  |
| 【ご予約<br>①堺7        | りが可能な期間の確認を<br>市・高石市・ <u>大阪狭山市</u> | お願いします】<br>の自主防災組織・学校園 | →注意事         | 項を確認         | 71+性1-注本      |  |
| <u>ح</u> بح        | K館予定日の12カ月前の                       | 月始め日                   | <u>※了約可能</u> | いす期についう      | <u>(は符に注息</u> |  |
|                    |                                    |                        |              |              |               |  |

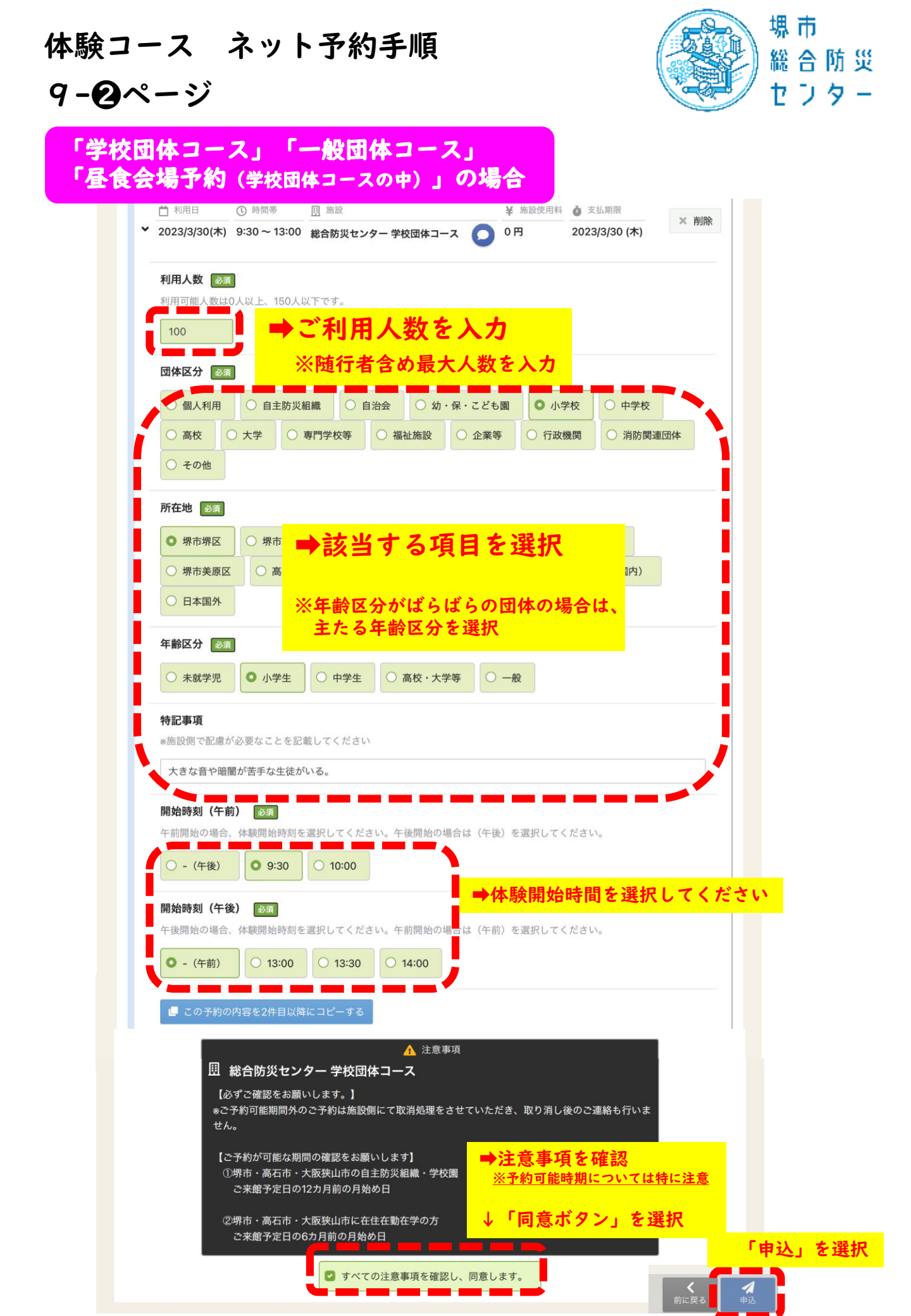

| 体験コーン<br>I 0 ペーミ | ス ネット予約ヨ<br>ジ    | F順 総合防災<br>センター                                                                  |
|------------------|------------------|----------------------------------------------------------------------------------|
| 堺市               |                  | <ul> <li>○ 000001294 寺内 雄穂</li> <li>② 登録状態の確認</li> <li>● ログアウト = メニュー</li> </ul> |
|                  | 予約申込 完了          |                                                                                  |
|                  | 申込を受付しました。仮予約とし  | て受付している施設がありますので、ご注意くださ                                                          |
|                  | ι\.              |                                                                                  |
|                  | 合計 0 円           |                                                                                  |
|                  | 匪 施設             |                                                                                  |
|                  | <u>本予約</u> 総合防災t | センター 真・体験コース 1                                                                   |
|                  | 📋 利用日            | 🖕 この施設をお気に入り登録する                                                                 |
|                  | 2023/3/31(金)     |                                                                                  |
|                  | ● 時間帯            |                                                                                  |
|                  | 9:30 ~10:30      |                                                                                  |
|                  | ¥ 施設使用料          | ➡予約内容が表示されますので誤りがないか確認                                                           |
|                  | ◙ 支払期限           | ➡予約の変更や取消は「HOME」画面の<br>マイメニューから行えます                                              |
|                  | 2023/3/31(金)     | ➡体験開始時刻の10分前にはお越しください                                                            |
|                  | 利用人数             | 24.グは神戸、日比塔へかなした楽していかなとし                                                         |
|                  | 1人               | ております。<br>ております。<br>の                                                            |
|                  | 団体区分             |                                                                                  |
|                  | 個人利用             |                                                                                  |
|                  | 所在地              |                                                                                  |
|                  | 堺市堺区             |                                                                                  |
|                  | 年齡区分             |                                                                                  |
|                  | 一般               |                                                                                  |
| ▲ Hol            | ☆<br>meに戻る       |                                                                                  |